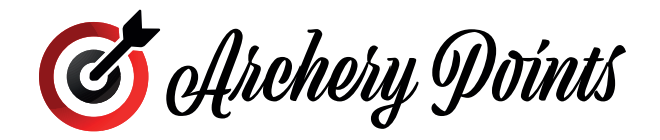

### INSTRUKCJA OBSŁUGI

### MOBILNA I ZAWODNIK I POLSKA

VERSION: 1.0 KWIECIEŃ 2022

\_ •

### NIEZALOGOWANY

| Ekran główny                                | 2 |
|---------------------------------------------|---|
| Panel KALENDARZ                             | 3 |
| Panel KALENDARZ - informacja/zawodnicy      | 4 |
| Panel KALENDARZ - zapis na zawody           | 5 |
| Panel ZAWODY ZAKOŃCZONE (ARCHIWUM)          | 6 |
| Panel ZAWODY ZAKOŃCZONE (ARCHIWUM) - wyniki | 7 |

### ZALOGOWANY

| 8    |
|------|
| 9    |
| 10   |
| . 11 |
| 12   |
| 13   |
| 14   |
| 15   |
|      |

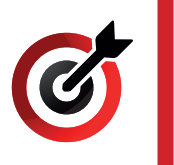

# **NIEZALOGOWANY** Ekran główny

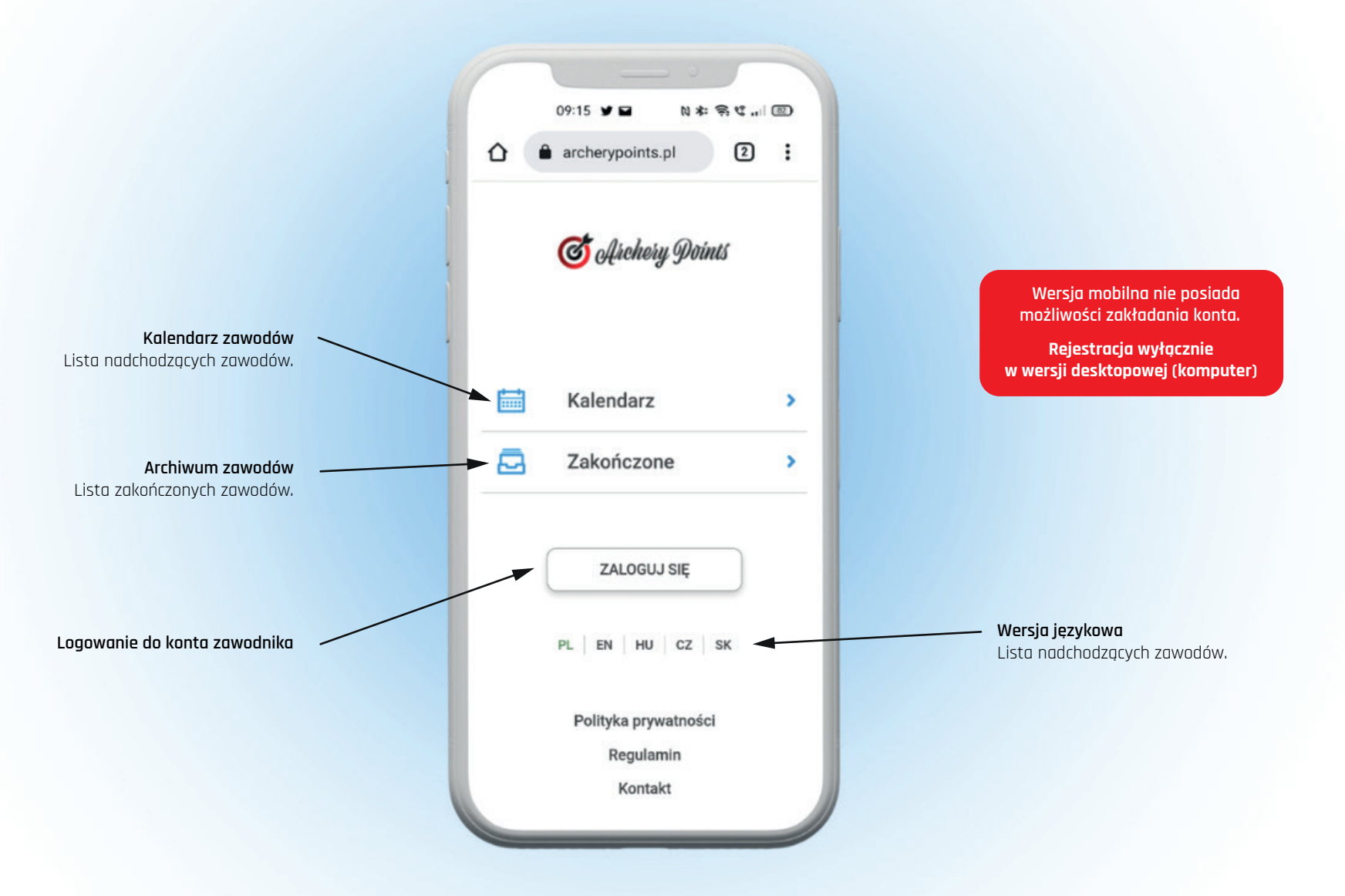

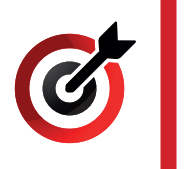

## **NIEZALOGOWANY** Panel KALENDARZ

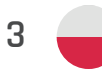

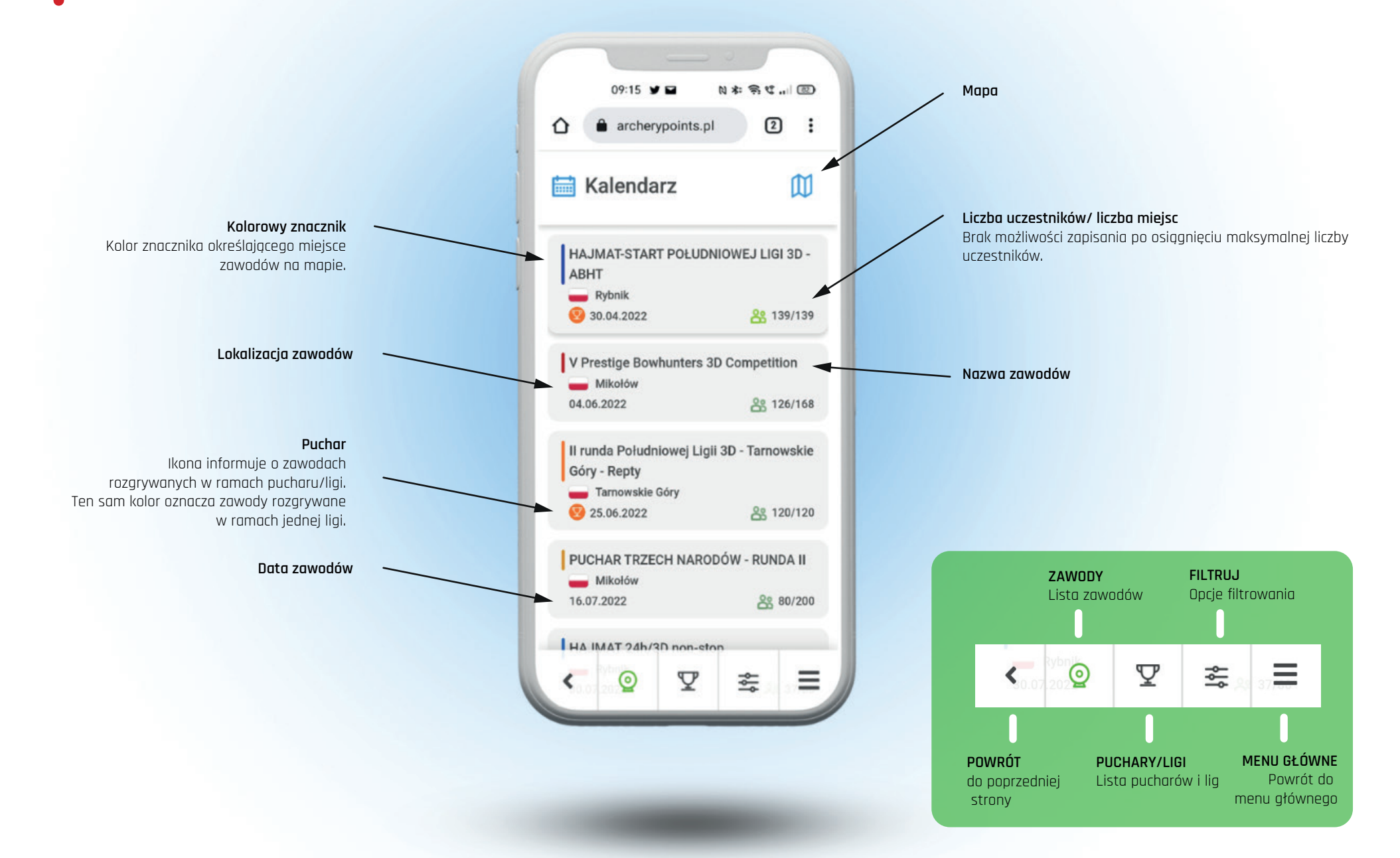

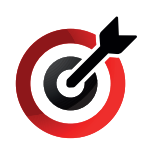

# **NIEZALOGOWANY** ZAWODY - informacja/zawodnicy

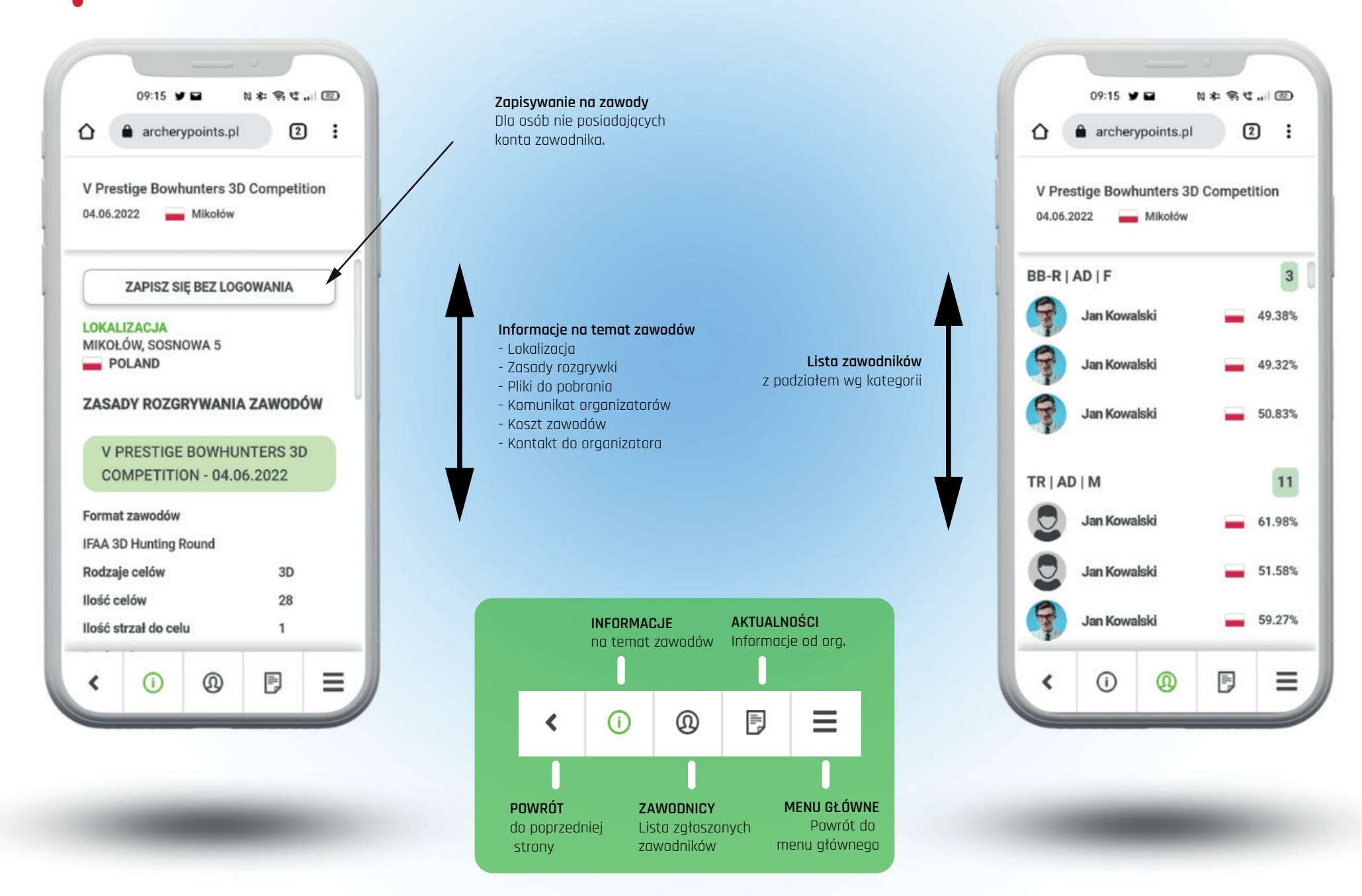

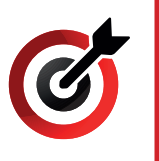

# NIEZALOGOWANY ZAWODY - informacja/zapisz na zawody

|            | 09:15    | y 🖬        | 1 * 1 | S & |   |
|------------|----------|------------|-------|-----|---|
| <u>ک</u> ( | arche    | erypoints. | pl    | 2   |   |
| Imi        | ę        |            |       |     | 1 |
|            |          |            |       |     |   |
| Na         | zwisko   |            |       |     |   |
| Adı        | es e-mai | I          |       |     |   |
|            |          |            |       |     |   |
| Kra        | J        |            |       |     | 5 |
|            | • Polar  | nd (Polska | i)    |     | ļ |
| Płe        | ć        |            |       |     |   |
|            |          |            |       | ~   |   |
| Kat        | egoria w | iekowa     |       |     |   |
| 1          |          |            |       | ~   | 1 |
|            |          | ZAPISZ     | SIĘ   |     |   |
| C          |          |            |       |     | - |

#### Zapisywanie na zawody

- Aby zapisać się na zawody:
- uzupełnij wszystkie potrzebne dane,
- oznacz odpowiednie kategorie,
- zaakceptuj zgody na przetwarzanie danych osobowych

Po zatwierdzeniu automatycznie zostaniesz dopisany do odpowiedniej kategorii.

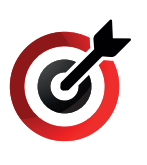

# **NIEZALOGOWANY** Panel ZAKOŃCZONE

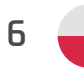

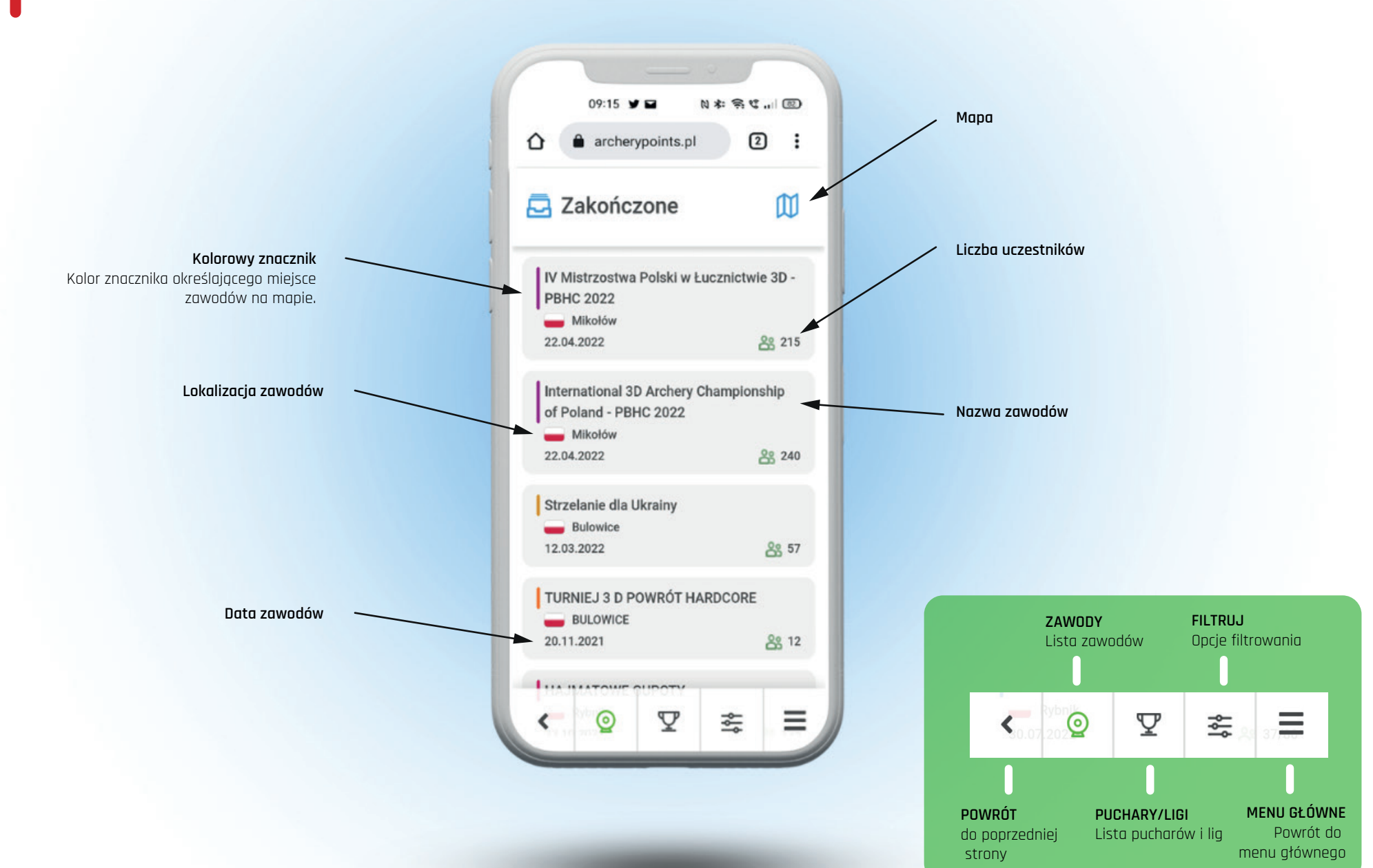

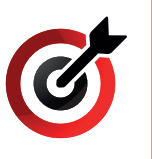

### **NIEZALOGOWANY** ZAKOŃCZONE - Wyniki

**Wyniki zawodów** z podziałem na kategorie.

ilość punktów,
 punkty na strzałę
 skuteczność

Informacje dodatkowe:

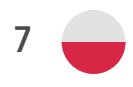

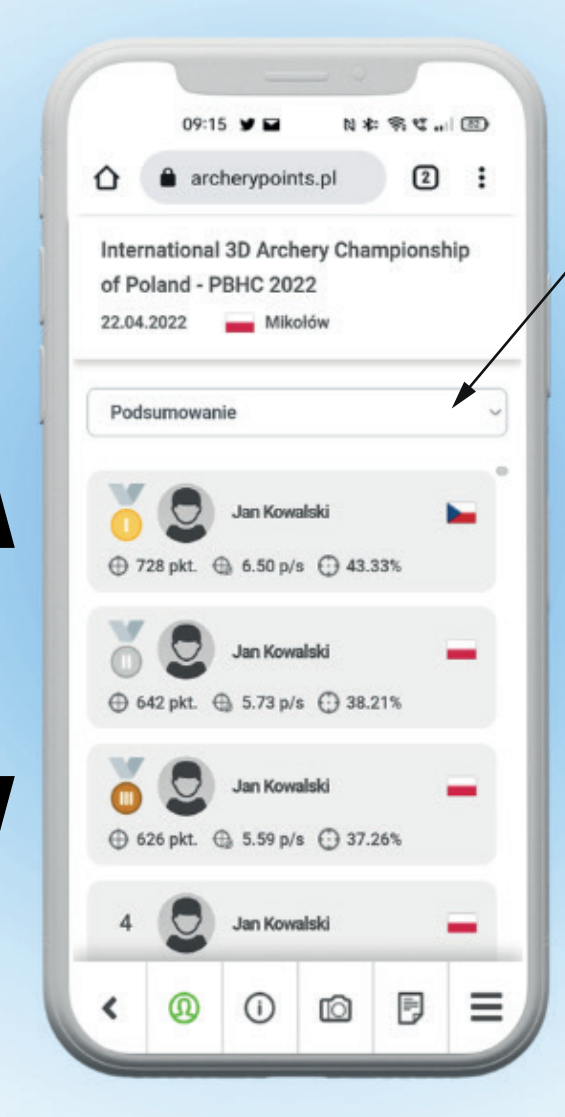

#### Wybór rund

Domyślnie wyświetlana jest klasyfikacja końcowa **"PODSUMOWANIE"** Jeśli zawody składają się z większej liczby rund można zapoznać się z wynikami każdej z osobna.

| RUNDA 1 - SOBOTA    | 0 |
|---------------------|---|
| RUNDA 2 - SOBOTA    | 0 |
| RUNDA 3 - NIEDZIELA | 0 |
| Podsumowanie        | ۲ |

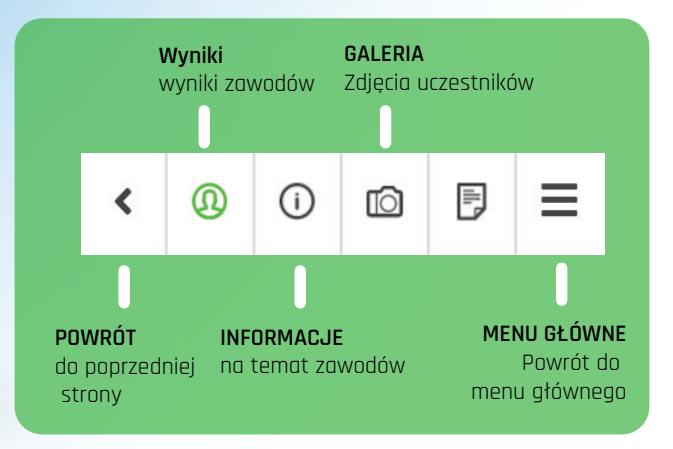

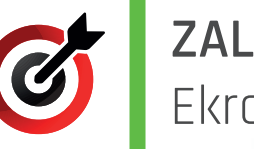

## **ZALOGOWANY** Ekran główny

Kalendarz zawodów Lista nadchodzących zawodów.

Archiwum zawodów Lista zakończonych zawodów.

#### Statystyki Statystyki zawodnika dla wybranego łuku) - Skuteczność - Średnia medalowa - Max. skuteczność - Ilość zawodów - Ilość rywali - Przebyty dystans

**Zawody** Lista zawodów na jakie jesteśmy zapisani

Wyniki Lista zawodów w których braliśmy udział.

> **Obserwowani** Zawodnicy których obserwujemy.

Wiadomości Wiadomości od organizatorów, zmiany statusów zawodów.

Zdjęcia Mozliwość dodania zdjęć do zawodów w których braliśmy udział

| -      |                                |    |
|--------|--------------------------------|----|
|        | 09:15 ¥∎ №≉ ≋୯                 | :  |
| ۵ (    | archerypoints.pl               | 2: |
| 7      | Jan Kowalski<br>Mathews TRX7 ~ |    |
|        | Kalendarz                      | >  |
|        | Zakończone                     | >  |
| dd.    | Statystyki                     | >  |
| 0      | Zawody                         | >  |
| 8      | Wyniki                         | >  |
| @      | Obserwowani                    | >  |
|        | Wiadomości                     | >  |
| Ō      | Zdjęcia                        | >  |
| ڻ<br>ا | Wyloguj się                    | ,  |

**Wybór łuku** Jeśli posiadamy więcej niż jeden łuk.

#### Pamiętaj!

Każdy łuk traktowany jest jako indywidualne konto z własnymi: - statystykami,

- historia

- parametrami zapisu na zawody

- galeria

Łuk można dodać wyłącznie w wersji desktopowej (komputer/tablet)

8 📕

Wyloguj się

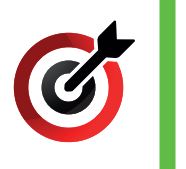

# ZALOGOWANY Panel KALENDARZ

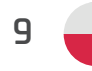

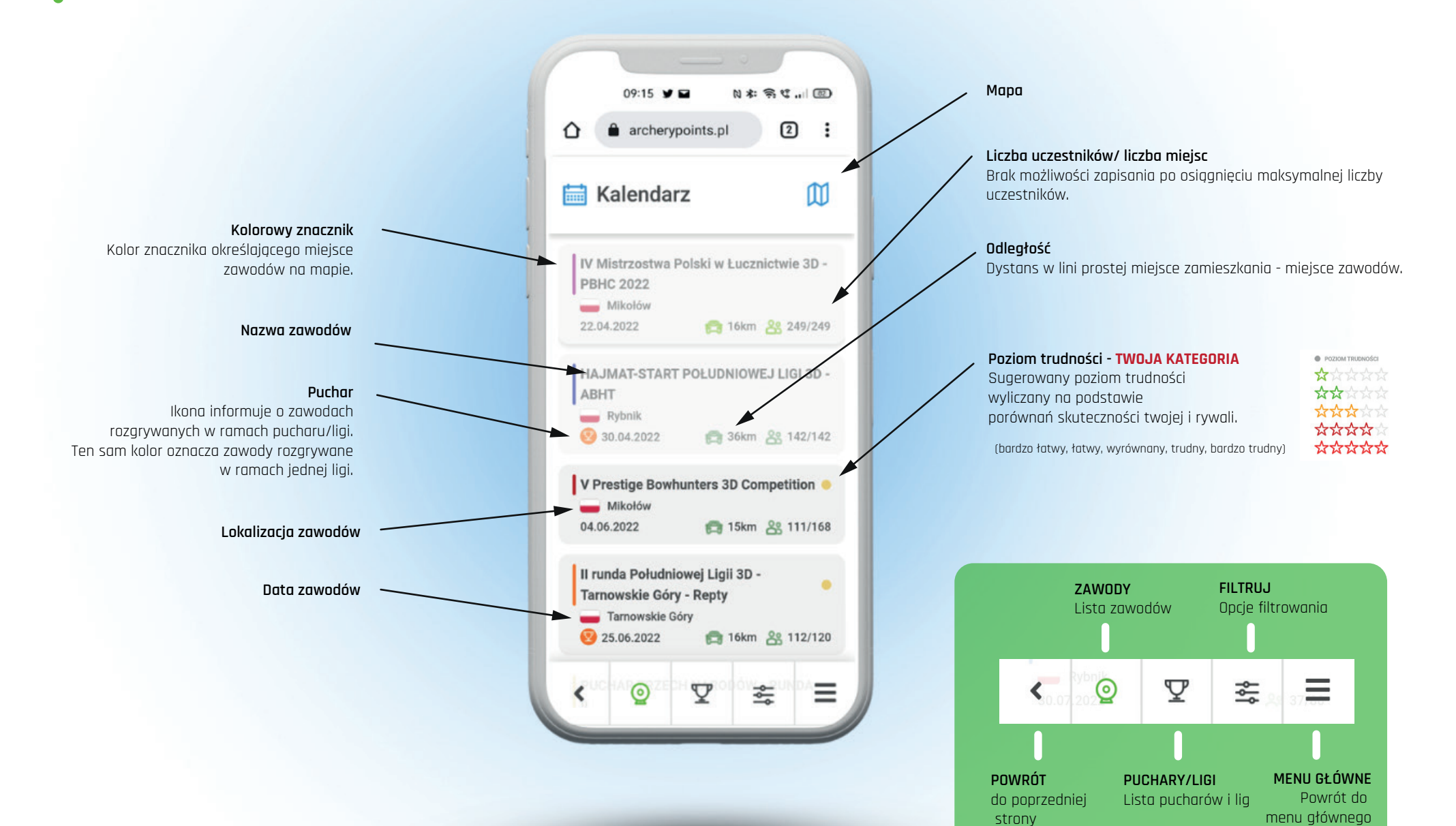

strony

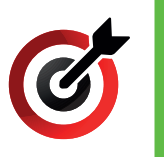

## **ZALOGOWANY** ZAWODY - informacja/zawodnicy

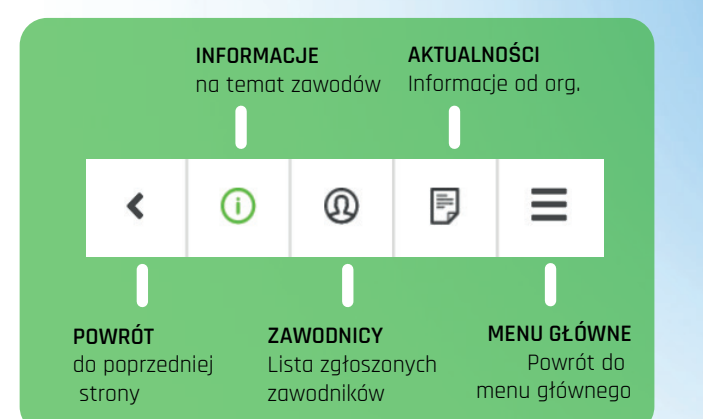

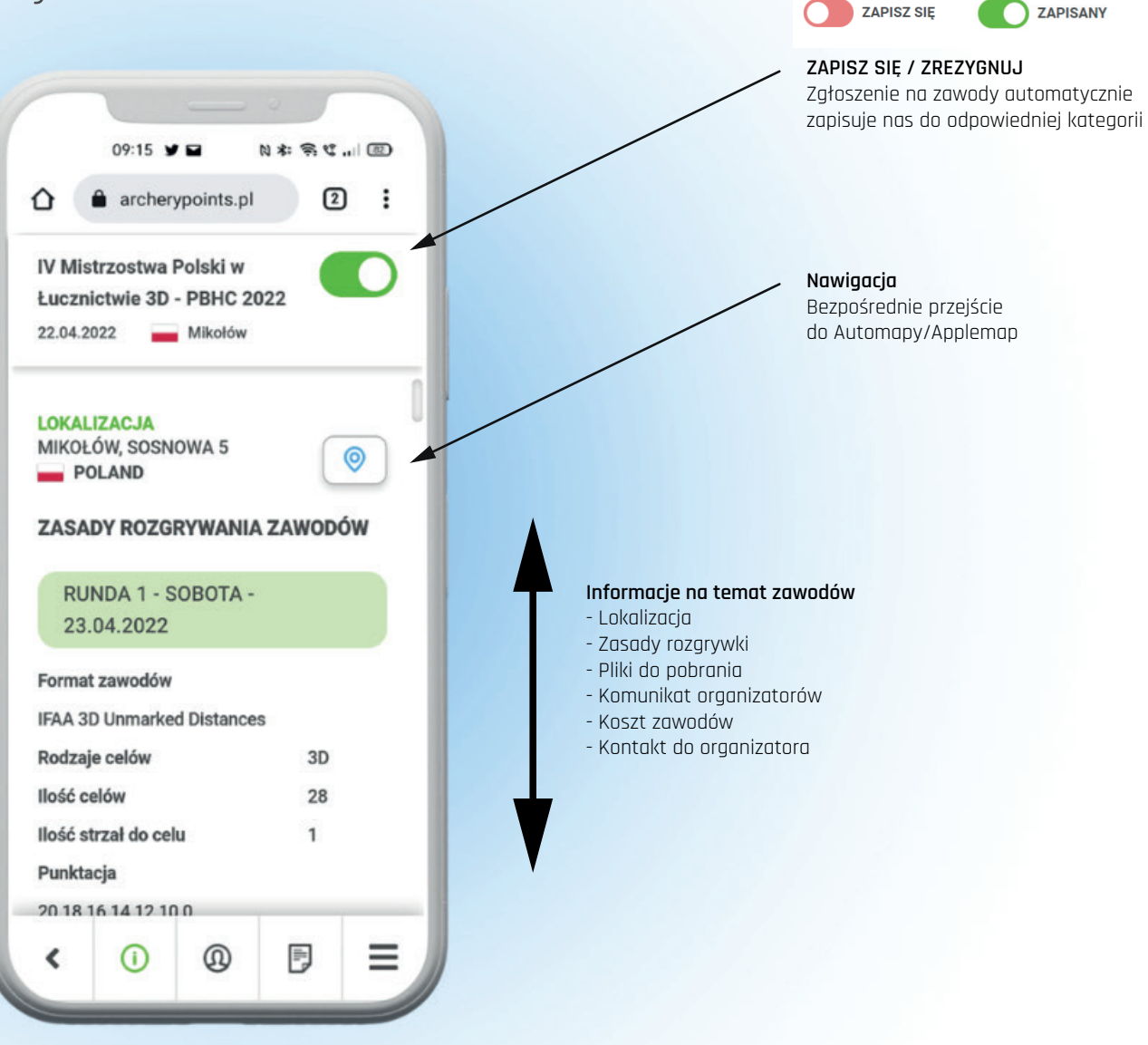

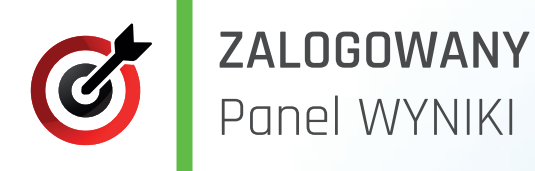

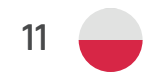

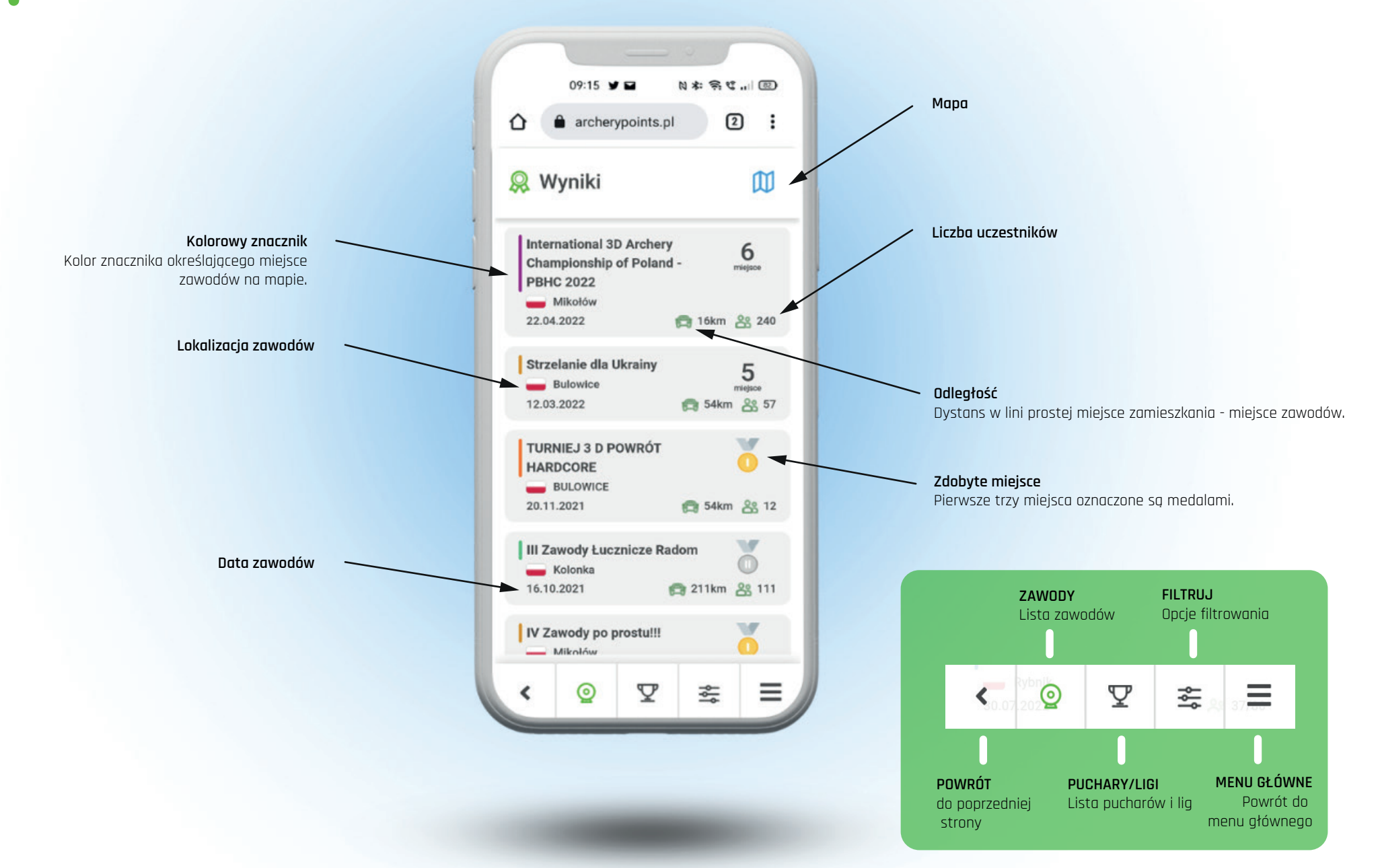

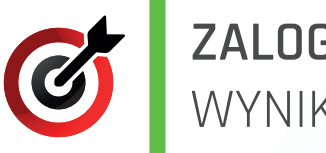

## **ZALOGOWANY** WYNIKI - podgląd

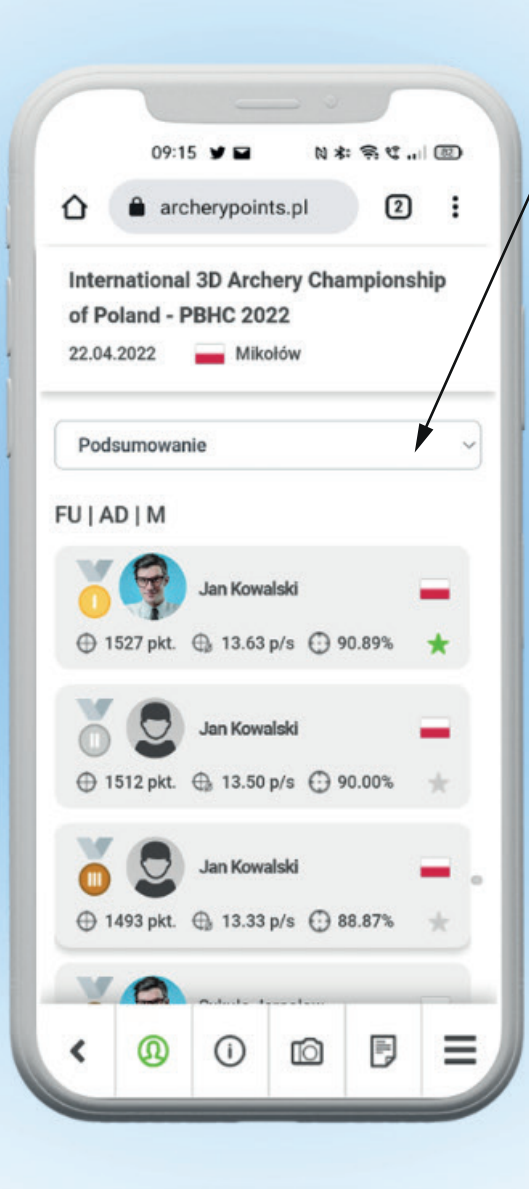

#### Wybór rund

Domyślnie wyświetlana jest klasyfikacja końcowa **"PODSUMOWANIE"** Jeśli zawody składają się z większej liczby rund można zapoznać się z wynikami każdej z osobna.

| RUNDA 1 - SOBOTA    | 0 |
|---------------------|---|
| RUNDA 2 - SOBOTA    | 0 |
| RUNDA 3 - NIEDZIELA | 0 |
| Podsumowanie        | ۲ |

#### Dodaj/Usuń - Obserwowani

Zaznaczenie gwiazdki na zielono dodaje zawodnika do obserwowanych

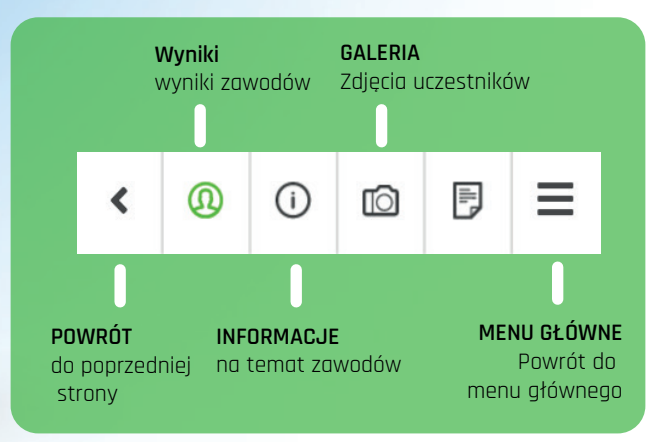

z podziałem na kategorie.

Informacje dodatkowe: - ilość punktów, - punkty na strzałę - skuteczność

Wyniki zawodów

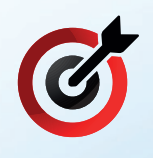

# ZALOGOWANY Panel OBSEROWANI i WIADOMOŚCI

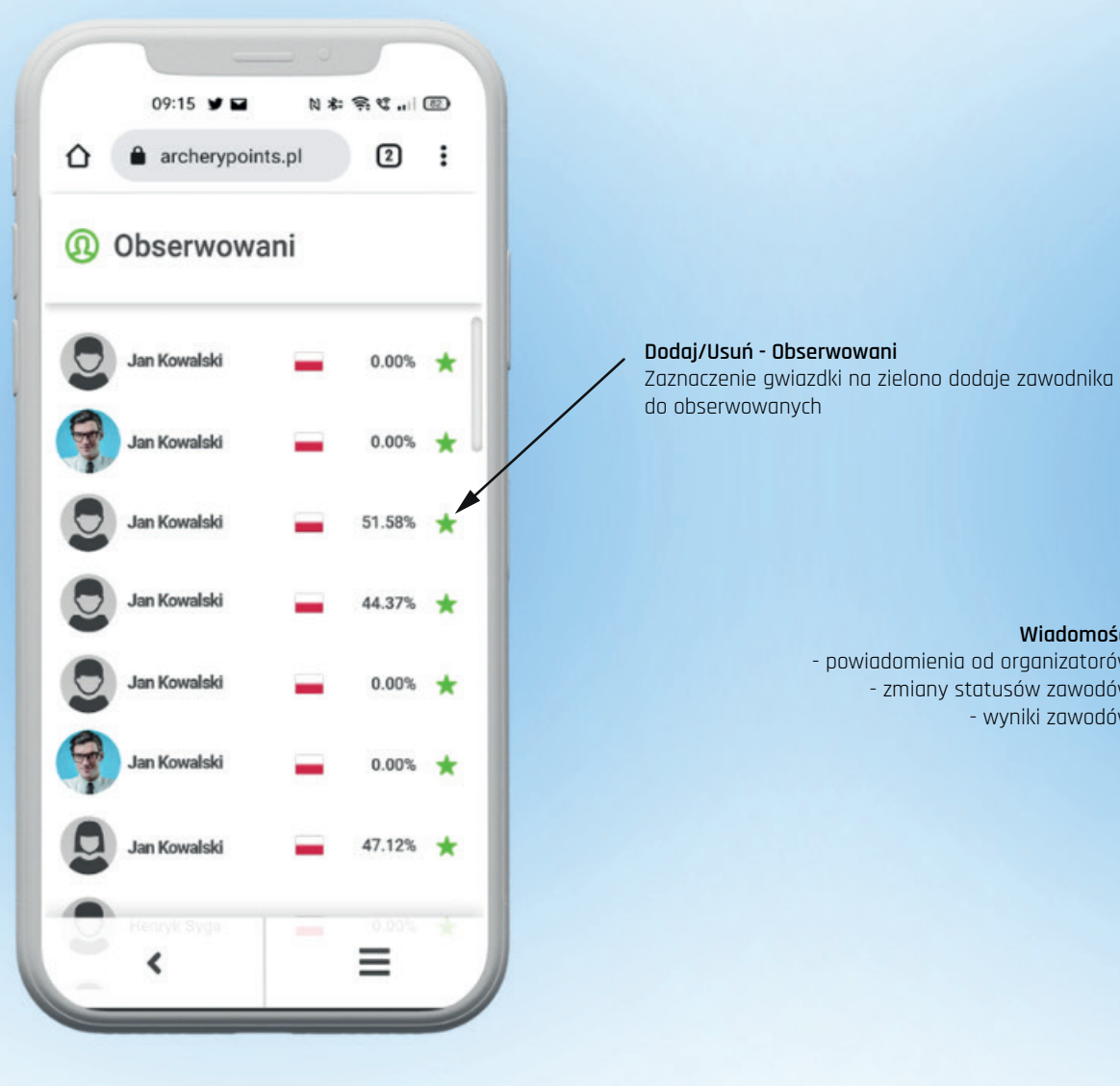

|              | 09:15 ¥■ № *: % ℃ @                                                                       |
|--------------|-------------------------------------------------------------------------------------------|
| ۵            | archerypoints.pl                                                                          |
| M N          | Viadomości                                                                                |
|              | HAJMAT-START POŁUDNIOWEJ LIGI<br>3D -ABHT<br>GRUPY                                        |
| <b>(A</b> )  | IV Mistrzostwa Polski w Łucznictwie<br>3D - PBHC 2022<br>Zakończenie zawodów              |
| <b>(A</b> )  | International 3D Archery<br>Championship of Poland - PBHC 2022<br>Zakończenie zawodów     |
| <b>(A</b> )  | International 3D Archery<br>Championship of Poland - PBHC 2022<br>Potwierdzenie platności |
| and a super- | HAJMAT-START POŁUDNIOWEJ LIGI<br>3D -ABHT<br>PŁATNOŚCI                                    |
| <b>(A</b> )  | International 3D Archery<br>Championship of Poland - PBHC 2022                            |
|              | <ul> <li>✓ JMAT-START POLUDNIC≡ LIGT</li> </ul>                                           |

Wiadomości

- wyniki zawodów

- powiadomienia od organizatorów

- zmiany statusów zawodów

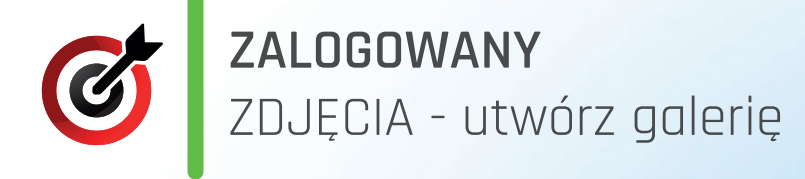

# **NOWA GALERIA**

Dodawanie zdjęć do zakończonych zawodów

 $\odot$ 

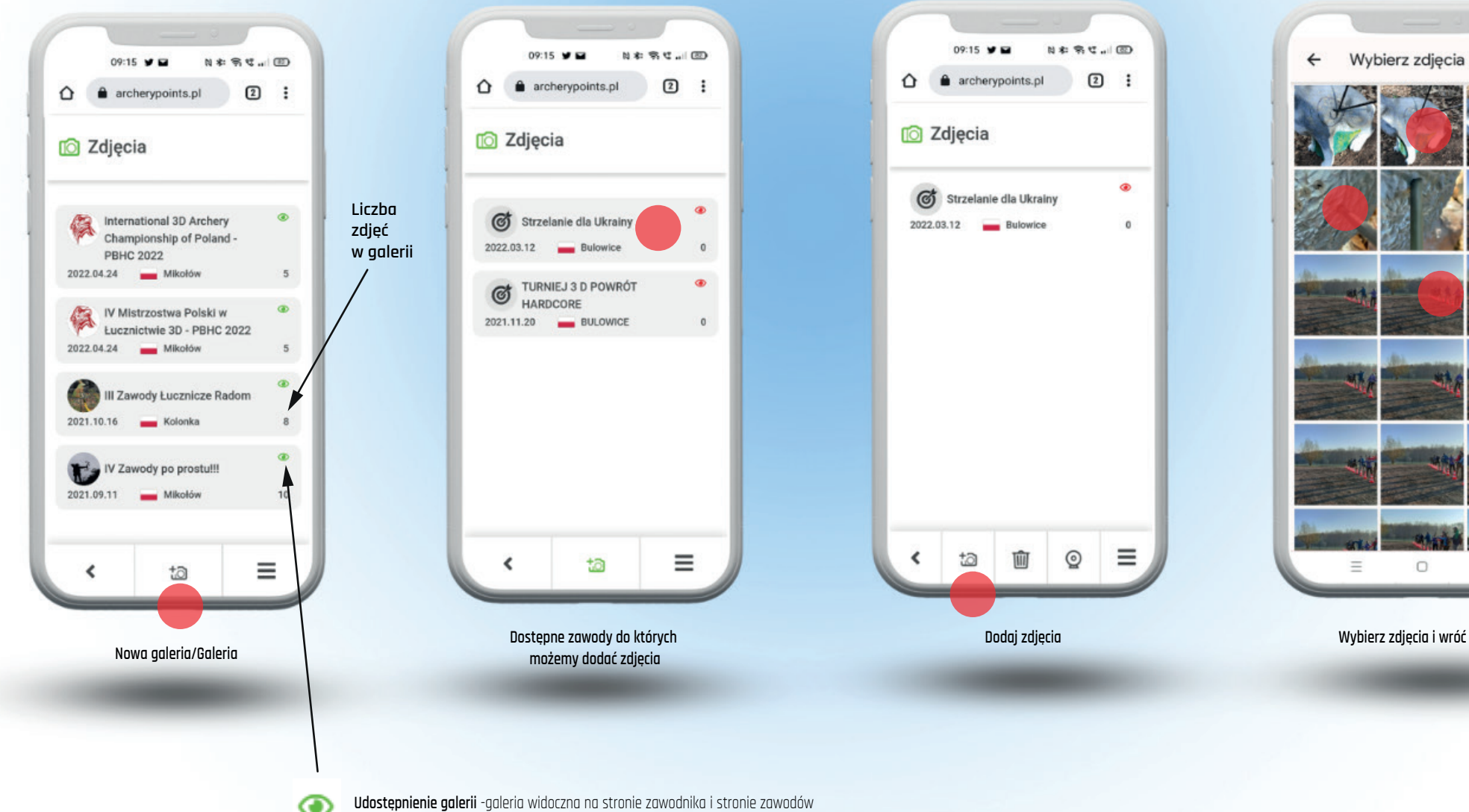

.ul (66) Gotowe

Wybierz zdjęcia i wróć do galerii

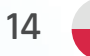

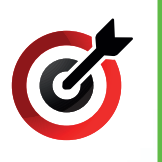

# **ZALOGOWANY** ZDJĘCIA - przeglądaj/edytuj galerię

# GALERIA

Podgląd/edycja (dodawanie zdjęć)

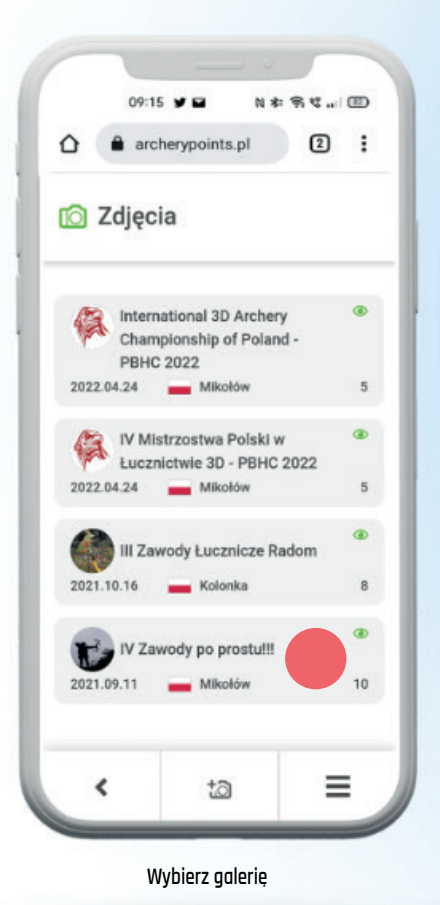

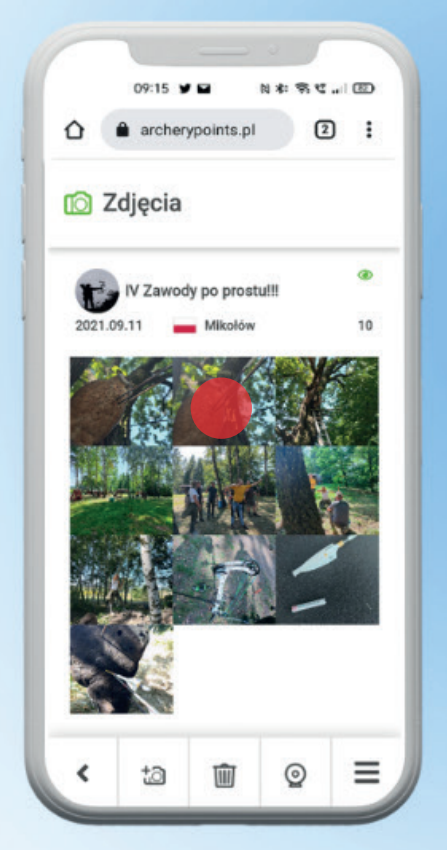

Wybierz zdjęcie

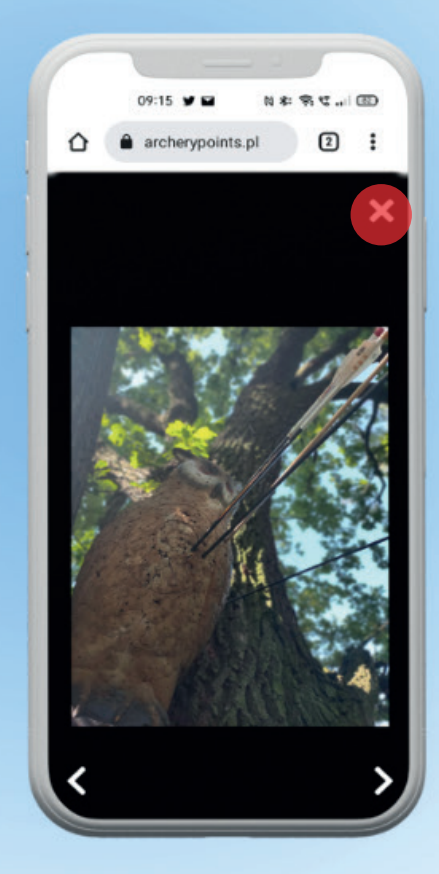

Zamknij podglad

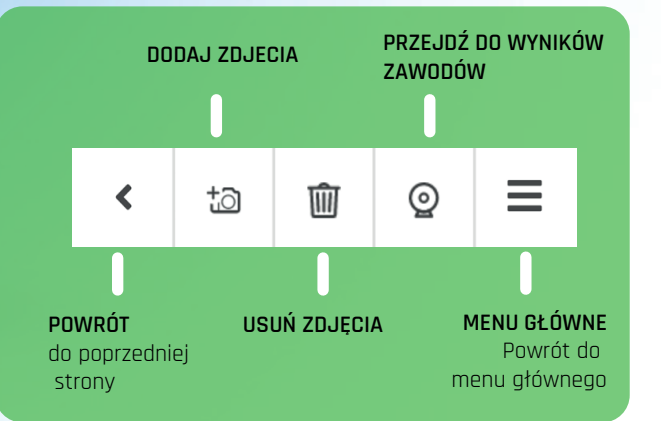

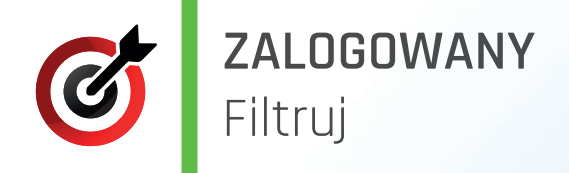

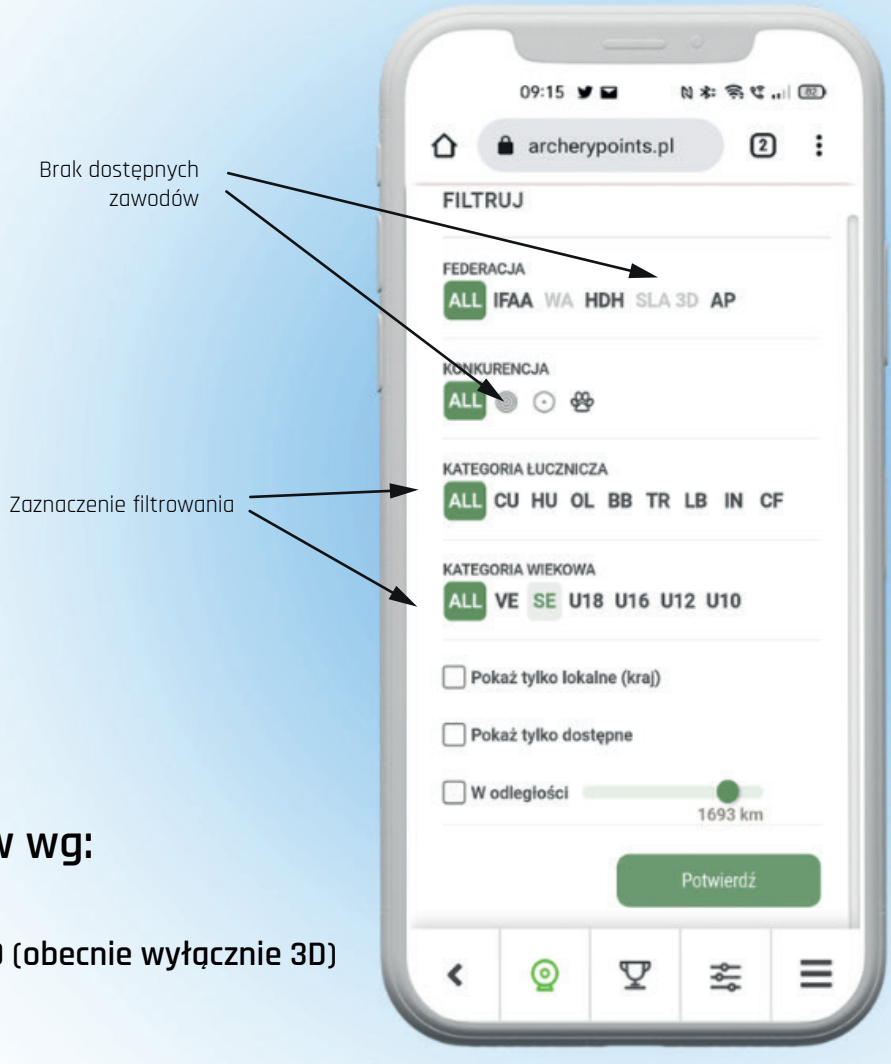

### Filtrowanie zawodów wg:

- federacji
- konkurencji tarcza/field/3D (obecnie wyłącznie 3D)
- kategorii sprzętowej
- kategorii wiekowych